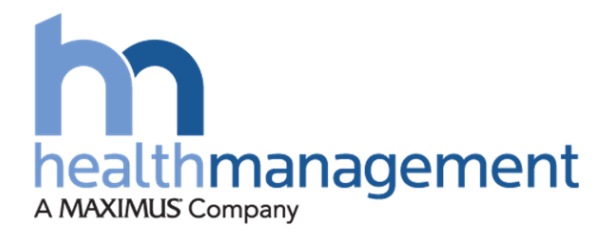

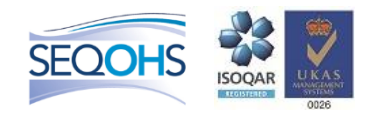

## Health Management

## Cabinet Office Approval Queue Process

## 100% Electronic Referral Functionality

Date 11.03.2017

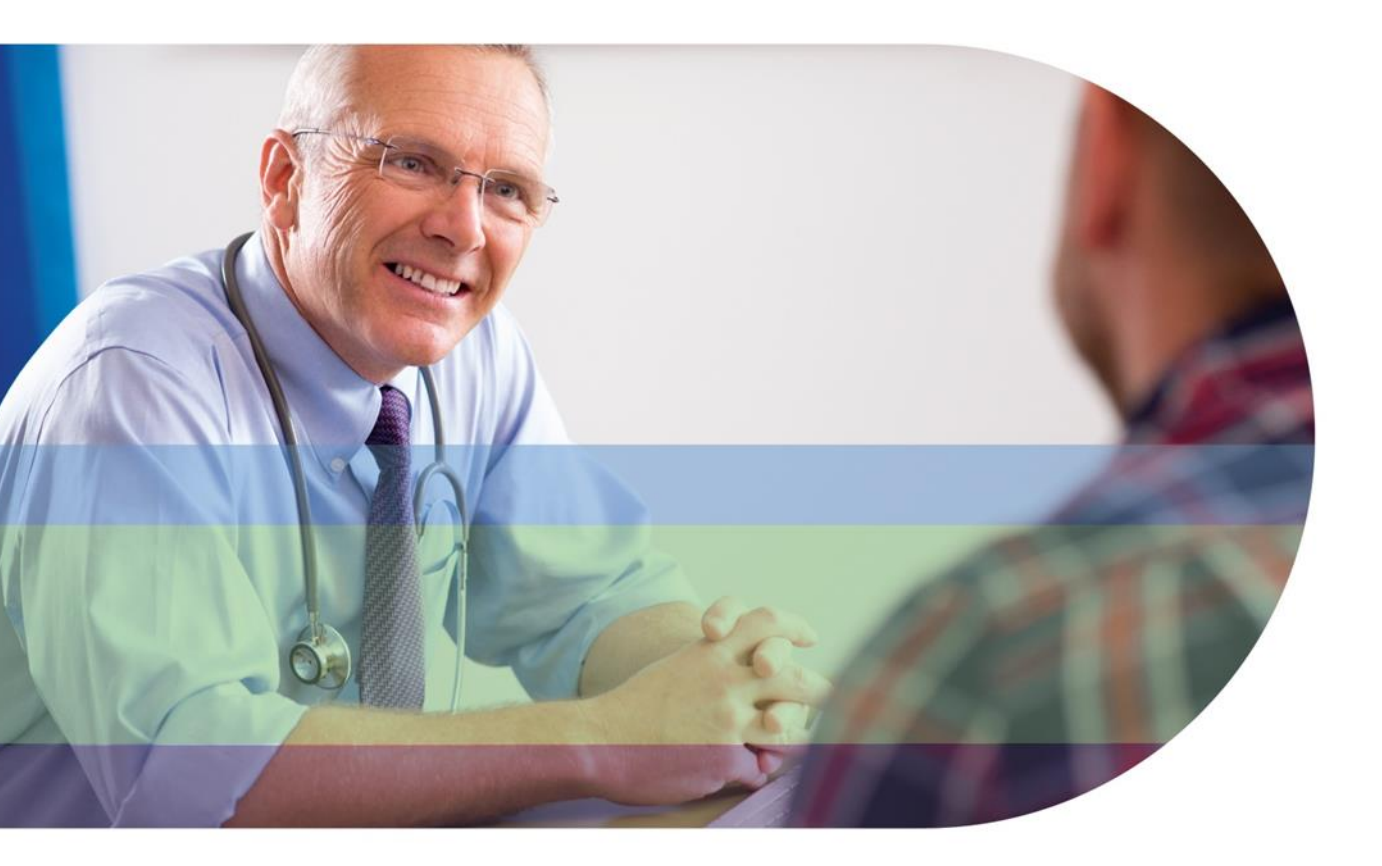

## Summary of situation:

HML as the new Occupational Health Provider have the functionality of a digital platform.

This allows the submission of all Civil Service Pension Schemes to be submitted online via secure delivery – An instantaneous pathway to submit an application, eliminates courier and eliminates the paper chain. Allows you to track the status of your referral at any time.

Employers, having stipulations around MIC etc. has raised the challenge of supporting documents (that would normally be uploaded by the referrer) that in this situation, cannot take place.

To ensure that the process of submitting an application can still commence 100% via HML Online, a 'Referral Approval' process has been reviewed and confirmed as an administrative option and a resolution to thing challenge.

The next screen shots and information outline how the process will take place. Please note, this communication explains the approval process only. Other information to be shared outlines the full online referral process. The below process will dovetail into the submission of an application.

- 1. The referrer will submit an application to HML using HML online. They will complete the referral with all information that they are privy to. The portal will ask for all valid and relevant information for the full application to be considered. It is at this point the referrer will need to send the application forward to their OH provider
- 2. The OH provider will be requested to complete the referral by uploading all supporting documents. These documents will be requested to be submitted in line with the checklist provided and in an orderly arrangement.
- 3. If you are a nominate approver you will previously have taken a moment and registered onto HML Online. The nominated approver will know they are in an approval group by seeing Approval Queue in the tool bar menu.

|                 | healthman<br>medical advice for busine | agement                        |                | Dashboard   L            | ogout i PhilCo1 Tom Smit                                | h L        |                                 |                     |  |
|-----------------|----------------------------------------|--------------------------------|----------------|--------------------------|---------------------------------------------------------|------------|---------------------------------|---------------------|--|
| Make a Referral | Track Referrals                        | Saved Referrals                | Approval Queue | Request a Questionnaire  | Track Questionnaires                                    | My Account | Management Information          | User Administration |  |
|                 |                                        | Referral                       | Approval Que   | JC                       |                                                         |            |                                 | Filter by User: All |  |
|                 |                                        | First Na<br>Approvi<br>Approvi | me<br>al<br>c  | Last Name<br>Qucue<br>Ne | Submitted<br>06/12/2012 10:08:23<br>06/12/2012 10:09:28 |            | Owner<br>Zero Hour<br>Zero Hour | Review<br>Review    |  |

- 4. The approver will see all cases in their queue and can action the case by clicking review
- 5. The approver will step through the form check information as necessary. They have the opportunity, at this time, to reject the referral. This would be done if the initial information was insufficient or inaccurate. Should they approve the information, they can upload all supporting documents for completion of the referral.

|         | ats Approvel Guesse Request a Que           | examine Track Queletionnation By                  | Account Management Reformation Unior A | densetration |
|---------|---------------------------------------------|---------------------------------------------------|----------------------------------------|--------------|
| Stand   | dard Referral - Supporting doc              | aments                                            |                                        |              |
| (71. He | ferrer's Details                            | Reason for reference information required         | Exployee introles                      | Declaration  |
|         | Please attach a job d<br>available          | escription and a copy of the individual's sick    | ees record if                          |              |
|         |                                             | Document 1                                        | Browse.                                |              |
|         |                                             | Document 2                                        | Bioware                                |              |
|         |                                             | Document 3                                        | Browse                                 |              |
|         |                                             | Document 4                                        | Srowse.                                |              |
|         |                                             | Document 5                                        | BONGC.                                 |              |
|         | Documents opticaded<br>Document 1: Immilia: | by original referrer<br>2Home®Ptil:StahBook5.xlax |                                        |              |

6. If the referral is rejected, the approver will be prompted to supply a reason for the rejection. The original referrer will receive an email prompting them to review the referral along with the reasons for rejection. The original referrer will re submit the referral and the approval process will continue once again. When the approver is happy, they then submit the referral to HML on the referrers behalf

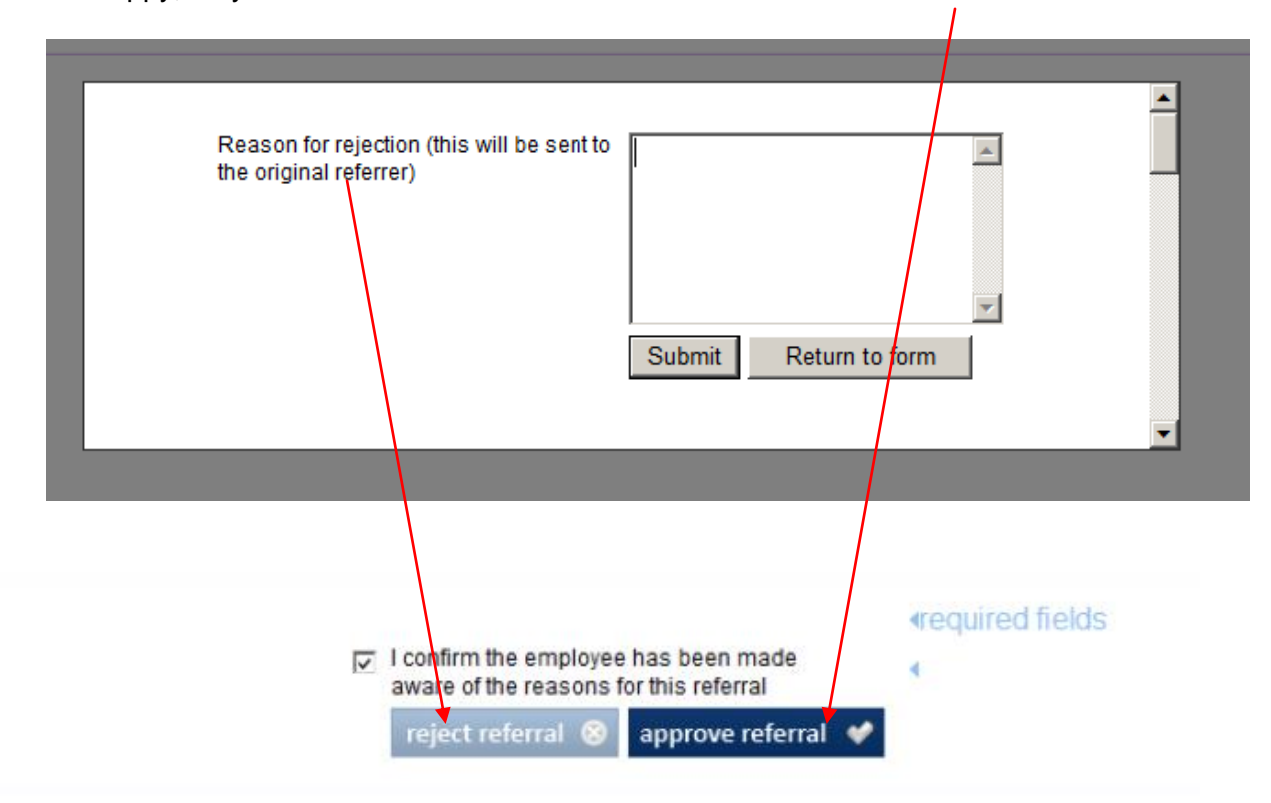

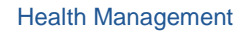